## メール認証の操作方法

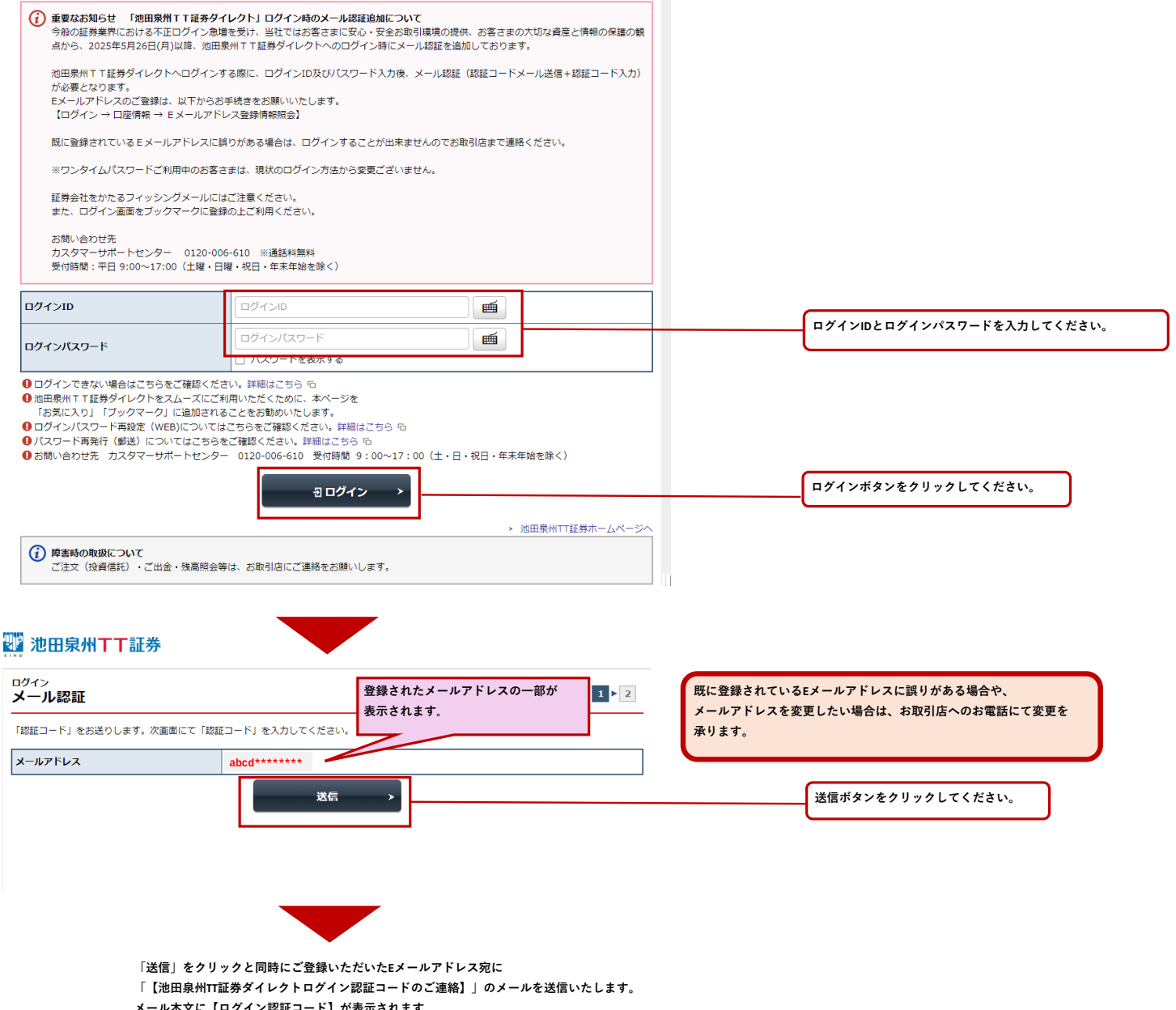

メール本文に【ログイン認証コード】が表示されます。

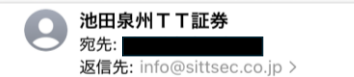

10:36

## 池田泉州TT証券ダイレクト ログイン認証コードのご連絡

池田泉州TT証券ダイレクトのログイン認証コード をご連絡いたします。

\*認証コードの有効期限は10分です。有効期限切れ となった場合は、再度認証コードの送信を行ってく ださい。

[ご留意事項]

・セキュリティのため、この認証コードは第三者に 共有しないでください。 ・本メールにお心当たりがない場合は 池田泉州T T証券株式会社 カスタマーサポートセンター (0120-006-610) 受付時間/9:00~17:00 〈土・日・祝日・年末年始を除く〉)までお問い合 わせください。

------池田泉州TT証券株式会社

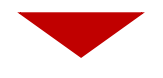

## 🏙 池田泉州丁丁証券

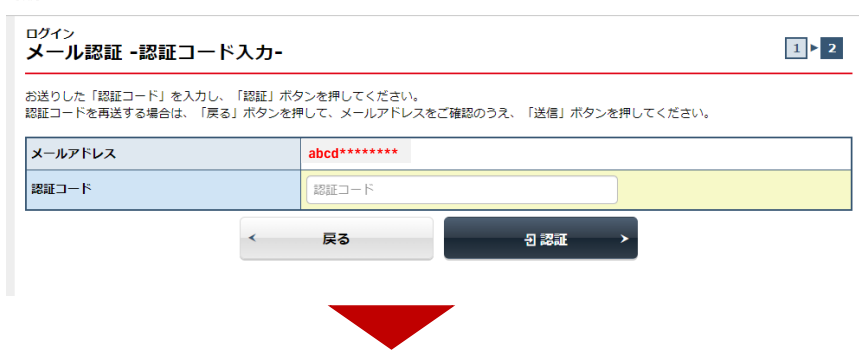

※登録のEメールアドレスが受信制限されている場合は、 「info@sittsec.co.jp」のメールを受信できるよう設定変更を お願いします。

## 🎬 池田泉州丁丁証券

| ログイン<br>メール認証 -認証コード入力-                                            |                                   | 1 > 2             |            |                                              |
|--------------------------------------------------------------------|-----------------------------------|-------------------|------------|----------------------------------------------|
| お送りした「認証コード」を入力し、「認証」ボタ<br>認証コードを再送する場合は、「戻る」ボタンを挑                 | 7ンを押してください。<br>9して、メールアドレスをご確認のうえ | 、「送信」ボタンを押してください。 |            |                                              |
| メールアドレス                                                            | abcd******                        |                   |            |                                              |
| 認証コード                                                              | 021017                            |                   |            | ご登録のメールアドレスに送信された認証コードを                      |
| <                                                                  | 戻る                                | 원 認証 >            |            | 入力し、認証をクリックしてください。                           |
|                                                                    |                                   |                   |            | ※メール認証を複数回連続で失敗すると、一定時間認証コードが<br>入力できなくなります。 |
| 🌃 池田泉州丁丁証券                                                         |                                   |                   | D ログアウト    |                                              |
| ↑ 🛷 取引                                                             | <b>〕</b> 資産状況                     | 👛 入出金             | ① 口座情報     |                                              |
| <sup>①</sup> <sub>確認 一郎様</sub><br>トップ                              |                                   |                   | 2025/06/11 | トップ画面が表示されます。                                |
|                                                                    |                                   |                   |            |                                              |
| ご利用いただき、ありがとうございます。<br>前回ログイン日時は2025/06/02 10:26:01で               | した。                               |                   |            |                                              |
| ご利用いただき、ありがとうございます。<br>前回ログイン日時は2025/06/02 10:26:01で<br>よく使われるメニュー | した。                               |                   |            |                                              |
| ご利用いただき、ありがとうございます。<br>前回ログイン日時は2025/06/02 10:26:01で<br>よく使われるメニュー | した。<br>取引履歴                       | ● 入出金額会           | 0          |                                              |